## people\_dí

# People.ai + 6sense Prospecting Workflow Setup

## With the power of People.ai + 6sense, you can focus our prospecting and build more pipeline.

With the combination of People.ai and intent providers like 6sense, you can easily operationalize a powerful prospecting workflow for your Sales Development Reps, Field Reps, and Sales Managers directly inside of Salesforce. By combining People.ai Account Engagement Level data with 6sense Account Intent Scores and the People.ai Account 360 lightning component you can quickly report on what Accounts are actively in-market for your solution but have little to no engagement by the go-to-market teams. This powerful combination provides a simple list of Accounts that your sales team should prioritize as they focus on prospecting and building pipeline.

## Product Prerequisites

People.ai

- 1. Upgraded to Managed Package 4.4 (Support for 3.11 also possible with limitations)
- 2. Account Engagement Level sync is turned on
  - a. Field name = Engagement Level (People.ai)
- 3. People.ai Account 360 Lightning Component is added to Account Record Page in Salesforce

#### 6sense

- 1. 6sense Intent Score field available for reporting
  - a. Field name = 6 Sense Account Intent Score

### How to Setup Workflow Inside of Salesforce

This workflow requires setting up the following:

- 1. 2 Salesforce Reports
- 2. 1 Salesforce Dashboard
- 3. 1 Layout change to the Account Record page

#### Salesforce Report Setup (only requires 3.11 managed package)

Report #1 - Target Account Engagement & Intent

- 1. Go to Reports and click "New Report"
- 2. Select the "Accounts" report type and click "Continue"

| Choose Report Type      Al     Q. Search Report Types      Accourts & Contracts     Accourts & Accourts     Contracts & Accourts     Contracts & Accourts     Contracts & Accourts     Contracts & Accourts     Accourts with Acts     Contracts and Orders     Contracts with Acts     Accourts with Acts     Accourts with Acts     Accourts with Acts     Accourts with Acts     Accourts with Acts     Accourts with Acts     Accourts with Acts     Accourts with Acts     Accourts with Acts     Accourts with Acts     Acts     Acts |                                  |                                          |
|----------------------------------------------------------------------------------------------------|----------------------------------|------------------------------------------|
| Chose Report Type       Al     Q. Sarch Report Types       Accourts & Contracts     Accounts       Opportunities     Contracts       Castomer Support Reports     Accounts with Partners       Leads     Accounts with Partners       Campaigns     Accounts with Actes Deles       Activities     Contracts with Actes Deles       Contracts and Orders     Contracts with Actes Deles       Price Books, Products and Assets     Accounts with Engagements       Administrative Reports     Accounts with Infros       File and Content Reports     Accounts with Infros       Quetes     Accounts with Content Infore Amont       Quetes     Accounts with Content Propring                                                                                                    |                                  | ×                                        |
| Al     Q. Search Report Types       Accounts & Contacts     Accounts       Opportunities     Contacts & Accounts       Customer Support Reports     Accounts with Partners       Leads     Accounts with Account Teams       Campaigns     Accounts with Account Teams       Cantracts and Orders     Contracts Accounts with Access       Contracts and Orders     Contracts with Access       Contracts and Orders     Contracts with Access       Administrative Reports     Accounts with Access       Administrative Reports     Accounts with Intros and Intro Form       File and Content Reports     Accounts with Intros and Intro Form       Quriets     Accounts with Competition                                                                                                    |                                  | Choose Report Type                       |
| Accounts         Accounts           Opportunities         Contacts & Accounts           Customer Support Reports         Accounts with Purtners           Ladds         Accounts with Purtners           Ladds         Accounts with Account Teams           Comparying         Accounts with Account Teams           Activities         Accounts with Account Support Reports           Activities         Accounts with Account Support Reports           Contracts and Orders         Contracts with Account Support Reports           Contracts and Orders         Contracts with Account Support Reports           Activities         Accounts with Account Support Reports           Administrative Reports         Accounts with Intros and Intro Form           Quotes         Accounts with Competition                                                                                                    | All                              | Q, Search Report Types                   |
| Opportunities         Contacts & Accounts           Customer Support Reports         Accounts with Partners           Laads         Accounts with Partners           Laads         Accounts with Account Teams           Compaigns         Accounts with Account Teams           Compaigns         Accounts with Account Teams           Contracts and Orders         Contracts with Acaets           Contracts and Orders         Contracts with Acaets           Contracts and Orders         Accounts with Acaets           Administrative Reports         Accounts with Engagements           Administrative Reports         Accounts with Intros and Intro Form           Quotes         Accounts with Intros and Intro To Person           Individuals         Accounts with Competition                                                                                                    | Accounts & Contacts              | Accounts                                 |
| Customer Support Reports         Accounts with Partners           Leads         Accounts with Account Teams           Campaigns         Accounts with Account Teams           Campaigns         Accounts with Contact Roles           Activities         Accounts with Contact Roles           Contracts and Orders         Contacts with Acests           Contracts and Orders         Contacts with Acests           Administrative Reports         Accounts with Engagements           Administrative Reports         Accounts with Infros and Infor Form           Quotes         Accounts with Infros and Infor Form           Quotes         Accounts with Respection                                                                                                    | Opportunities                    | Contacts & Accounts                      |
| Leads         Account With Account Teams           Campaigns         Accounts With Contact Roles           Activities         Accounts With Contact Roles           Activities         Accounts With Contact Roles           Contracts and Orders         Contracts With Assess           Drice Books, Products and Assets         Accounts with Assess           Administrative Reports         Accounts with Infros           Administrative Reports         Accounts with Infros and Infro From           Quetes         Accounts with Competition           Individuals         Accounts with Competition                                                                                                    | Customer Support Reports         | Accounts with Partners                   |
| Campaigns         Accounts with Contact Roles           Activities         Accounts with Assets           Contracts and Orders         Contacts with Assets           Price Books, Poducts and Assets         Accounts with Engagements           Administrative Reports         Accounts with Infros and Infro From           File and Contern Reports         Accounts with Infros and Infro From           Quotes         Accounts with Infros and Infro To Person           Individuals         Accounts with Competition                                                                                                    | Leads                            | Account with Account Teams               |
| Activities         Accounts with Assets           Contracts and Orders         Contacts with Assets           Price Books, Products and Assets         Accounts with Engagements           Administrative Reports         Accounts with Infros and Infro From           File and Contern Reports         Accounts with Infros and Infro From           Quotes         Accounts with Infros and Infro To Person           Individuals         Accounts with Competition                                                                                                    | Campaigns                        | Accounts with Contact Roles              |
| Contracts and Orders         Contacts with Assets           Price Books, Products and Assets         Accounts with Engagements           Administrative Reports         Accounts with Intros           Administrative Reports         Accounts with Intros and Intro From           Quotes         Accounts with Competition           Individuals         Accounts with Competition                                                                                                    | Activities                       | Accounts with Assets                     |
| Price Books, Products and Assets         Accounts with Engagements           Administrative Reports         Accounts with Intros and Intro From           File and Content Reports         Accounts with Intros and Intro To Purson           Quotes         Accounts with Competition           Individuals         Accounts with Competition                                                                                                    | Contracts and Orders             | Contacts with Assets                     |
| Administrative Reports     Accounts with Intros       File and Content Reports     Accounts with Intros and Intro From       Quotes     Accounts with Intros and Intro To Person       Individuals     Accounts with Competition                                                                                                    | Price Books, Products and Assets | Accounts with Engagements                |
| File and Content Reports         Accounts with Intros and Into From           Quotes         Accounts with Intros and Into To Person           Individuals         Accounts with Competition                                                                                                    | Administrative Reports           | Accounts with Intros                     |
| Quotes         Accounts with Intros and Intro To Person           Individuals         Accounts with Competition                                                                                                    | File and Content Reports         | Accounts with Intros and Intro From      |
| Individuals Accounts with Competition                                                                                                    | Quotes                           | Accounts with Intros and Intro To Person |
|                                                                                                    | Individuals                      | Accounts with Competition                |
| out on interview with Compatition and Compatitor                                                                                                    |                                  | Accounts with Compatition and Compatitor |

- 3. Adjust the Filters tab to reflect the Account universe that you'd like to report on for your sales team
  - a. Filters to consider for the report:

V.

- i. Show "All Accounts"
- ii. Use Created Date = All Time
- iii. Identify a custom field to limit the list to a set of targeted Accounts, like a named account or priority list of accounts, for example, the "Global 5000" accounts that are a priority for your sales leaders
- iv. Type of Account. If you are using 6sense data to find new customers, use filters that identify Accounts that are considered prospects and filter our customer or partner accounts

| ls <  | ≔ Outline                   | <b>Filters</b> 2 | Example Filters                     |
|-------|-----------------------------|------------------|-------------------------------------|
| Field | Filters                     | •                |                                     |
|       | Add filter                  | Q                |                                     |
|       | Show Me<br>All accounts     |                  |                                     |
|       | Created Date<br>All Time    |                  |                                     |
|       | ICP Tier<br>equals 1-Focus, | 2-Emerging       | Field for "Target Accounts"         |
|       | Type<br>equals Prospect     | Ê                | Field to target "Prospect Accounts" |

4. Click on the "Outline" and find the "Column" section and add the following fields via the Column search bar

| Columns                          | ▼    |
|----------------------------------|------|
| Add column                       | Q    |
| Account Owner                    | ×    |
| Account Name                     | ×    |
| ICP Tier                         | ×    |
| Туре                             | ×    |
| # Engagement Level (People.ai)   | ×    |
| # 6sense Account Intent Score    | ×    |
| 6sense Account Buying Stage      | ×    |
| # # of Open Opportunities        | ×    |
| Last Email Sent Date (People.ai) | ×    |
| Last Email Received Date (People | .i X |
| Last Meeting Date (People.ai)    | ×    |
|                                  |      |

a. 5. Click Refresh

a.

| REPORT<br>New Accounts R | eport 💉 Account  | s          | Got Fe        | edback?        | 5       | ¢        | Add Chart      |
|--------------------------|------------------|------------|---------------|----------------|---------|----------|----------------|
| ≔ Outline                | <b>Filters 2</b> | 🛕 To see t | ne latest edi | ts, refresh ti | he prev | iew. Re  | efresh         |
| Groups                   |                  | Last       | Activity 💌    | Account        | Owner   | •        | Account Name 💌 |
| GROUP ROWS               |                  | No record  | ls roturpod   | Try oditing    | Tropor  | t filton | c.             |

- 6. Navigate in the report and find the "Engagement Level (People.ai) Field
  - a. Click the down arrow next to the field name
  - b. From the drop-down select "Bucket this Column"

| g Engagement Level (People.ai) Category 🕇 💌 | Gsense Account Intent Score Category ↓         ▼ | •   | ICP Tier 💌 | Туре 💌   | Engagement Level (People.ai) 1 |
|---------------------------------------------|--------------------------------------------------|-----|------------|----------|--------------------------------|
| 2) Low Engagement (13)                      | 4) High Intent (3)                               |     | 2-Emerging | Prospect | ↑ Sort Ascending               |
|                                             |                                                  |     | 1-Focus    | Prospect | ↓ Sort Descending              |
|                                             |                                                  |     | 1-Focus    | Prospect | Group Rows by This Field       |
|                                             | Subtotal                                         |     |            |          | Group Columns by This Field    |
|                                             | 3) Medium Intent (5)                             | .LC | 1-Focus    | Prospect | III Summarize                  |
|                                             |                                                  |     | 1-Focus    | Prospect | Bucket This Column             |
|                                             |                                                  |     | 1-Focus    | Prospect | Show Unique Count              |
|                                             |                                                  |     | 1-Focus    | Prospect | Show onique count              |
|                                             |                                                  |     | 1-Focus    | Prospect | ← Move Left                    |
|                                             | Subtotal                                         |     |            |          | → Move Right                   |
| Row Counts 💙 Detail Rows 💙 Subt             | otals 🗸 🔿 Grand Total 🗸                          |     |            |          |                                |

c. Input the following values in the bucket dialog and ensure that the checkbox called "Treat empty Engagement Level (People.ai) values in the report as zeros." is marked as True

#### (checked)

|         |                  |           | Edit Bu       | cket Column              |   |
|---------|------------------|-----------|---------------|--------------------------|---|
| Field   |                  |           | * Bucket Name |                          |   |
| Engagem | nent Level (Peop | ole.ai) × | Engagement Le | vel (People.ai) Category |   |
|         | Range            |           |               | Bucket                   |   |
|         | <=               | 0         |               | 1) No Engagement         | × |
| Add ►   | > 0 to           | 33        |               | 2) Low Engagement        | × |
| Ada     | > 33 to          | 66        |               | 3) Medium Engagement     | × |
| Add 🕨   | >                | 66        |               | 4) High Engagement       | × |

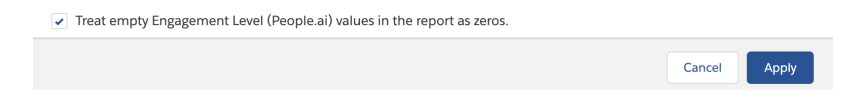

- 7. Click Apply and navigate back to the columns and find the 6sense Account Intent Score
  - a. Click the down arrow next to the field name
  - b. From the drop-down select "Bucket this Column"

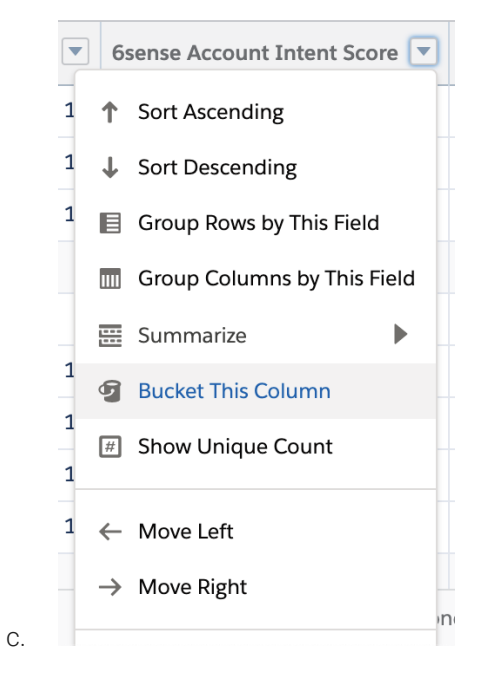

d. Input the following values in the bucket dialog and ensure that the checkbox called "Treat empty 6sense Account Intent Score values in the report as zeros." is marked as True (checked)

| ield     |                  | * Bucket Name      |                           |   |
|----------|------------------|--------------------|---------------------------|---|
| isense A | ccount Intent So | core × 6sense Acco | unt Intent Score Category |   |
|          | Range            |                    | Bucket                    |   |
|          | <=               | 0                  | 1) No Intent              | × |
|          | > 0 to           | 33                 | 2) Low Intent             | × |
|          | > 33 to          | 70                 | 3) Medium Intent          | × |
| dd 🕨     |                  | 70                 | 4) High Intent            | × |

| Apply |
|-------|
| l     |

8. Add the two new bucketed fields in the "Group Rows" section of the outline

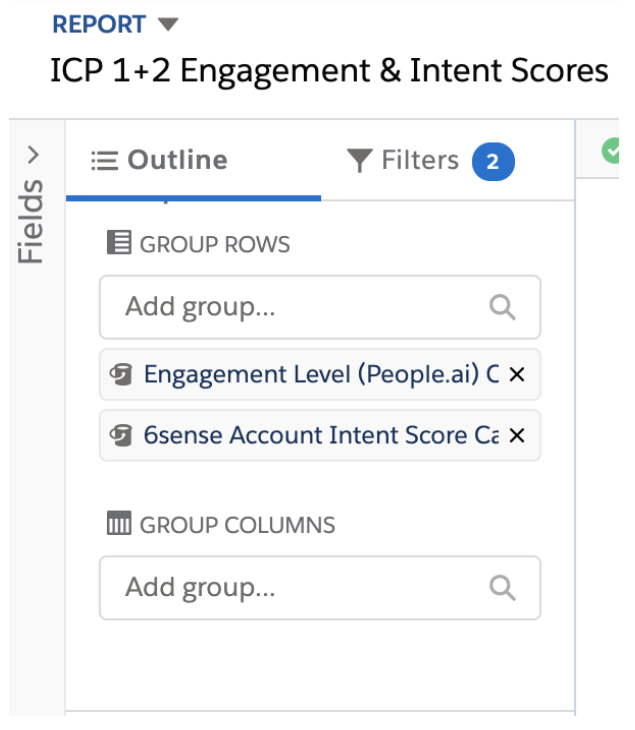

9. Click the Chart button in the report builder

а.

| Dashboards 🗸    | Reports 🗸 | Forecasts Contra | cts 🗸 🛛 ClosePlan App | More 💌              | , de t   |
|-----------------|-----------|------------------|-----------------------|---------------------|----------|
| Got Feedb       | ack? 5    | 名 Add Chart      | Save & Run Save       | Close               | Run      |
| see everything. |           |                  | Uţ                    | odate Preview Autom | atically |

b. Click Refresh again and then click the 'Chart Properties" icon and input the following details

| ¢     | Sav                             | e & Run                            | Save                                  | •       | Close       | Run          |  |  |  |
|-------|---------------------------------|------------------------------------|---------------------------------------|---------|-------------|--------------|--|--|--|
|       |                                 |                                    | Upda                                  | ate Pre | view Autom  | atically     |  |  |  |
|       | \$                              |                                    |                                       |         |             |              |  |  |  |
|       |                                 | Display As                         | 5                                     |         |             | <b>,</b>     |  |  |  |
|       | 8                               | Bar                                | Colur                                 | nn      | Stacked Bar | Stacked      |  |  |  |
|       |                                 | <b>/</b> ×                         | C                                     |         | Ŧ           |              |  |  |  |
|       |                                 | Line                               | Doni                                  | ut      | Funnel      | Scatter Plot |  |  |  |
| ediun | Chart Attributes<br>Chart Title |                                    |                                       |         |             |              |  |  |  |
|       |                                 |                                    |                                       |         |             |              |  |  |  |
|       | Accou                           | Y-Axis                             | Y-Axis                                |         |             |              |  |  |  |
|       | CACI I                          | Engagen                            | Engagement Level (People.ai) Category |         |             |              |  |  |  |
|       | CDK G                           | Record (                           | Count                                 |         |             |              |  |  |  |
|       | Blackb                          | Show F                             | Reference                             | Line    |             |              |  |  |  |
|       | Contin                          | 6sense Account Intent Score Catego |                                       |         |             |              |  |  |  |
|       | CSRA 1                          | Stack to 100%                      |                                       |         |             |              |  |  |  |
|       | Consta                          | 5 State to 100%                    |                                       |         |             |              |  |  |  |
|       | Bristle                         | Legend Po                          | sition                                |         |             |              |  |  |  |
|       | Intergr                         | Bottom                             |                                       |         |             |              |  |  |  |
|       | InterSy                         |                                    | Re                                    | move (  | Chart       |              |  |  |  |

10. Now Click "Save & Run" and finish naming the report "Target Account Engagement & Intent Scores" and save the appropriate folder.

#### Report #2 - No/Low Engagement & High Intent

1. Go to Reports and click "New Report"

а.

2. Select the "Accounts" report type and click "Continue"

| <b>P</b> | All 👻 🔍 Search                   | × · · · · · · · · · · · · · · · · · · ·               | * + 🔴    |
|----------|----------------------------------|-------------------------------------------------------|----------|
| Sales    | Home Opportunities 🗸 Leads 🗸     | Accounts v Contacts v Dashboards v Reports v Forecast | More 🔻 🆋 |
|          |                                  |                                                       |          |
|          |                                  |                                                       | ×        |
|          |                                  |                                                       | 9        |
|          |                                  | Choose Report Type                                    |          |
|          | All                              | Q, Search Report Types                                |          |
|          | Accounts & Contacts              | Accounts                                              | ·        |
|          | Opportunities                    | Contacts & Accounts                                   | -        |
|          | Customer Support Reports         | Accounts with Partners                                |          |
|          | Leads                            | Account with Account Teams                            |          |
|          | Campaigns                        | Accounts with Contact Roles                           |          |
|          | Activities                       | Accounts with Assets                                  |          |
|          | Contracts and Orders             | Contacts with Assets                                  |          |
|          | Price Books, Products and Assets | Accounts with Engagements                             |          |
|          | Administrative Reports           | Accounts with Intros                                  |          |
|          | File and Content Reports         | Accounts with Intros and Intro From                   |          |
|          | Quotes                           | Accounts with Intros and Intro To Person              |          |
|          | Individuals                      | Accounts with Competition                             |          |
|          | 01 5 1                           | Accounts with Compatition and Compatitor              |          |
|          |                                  | Cancel Continue                                       |          |
|          |                                  |                                                       |          |
|          |                                  |                                                       |          |

3. Adjust the Filters tab to reflect the following:

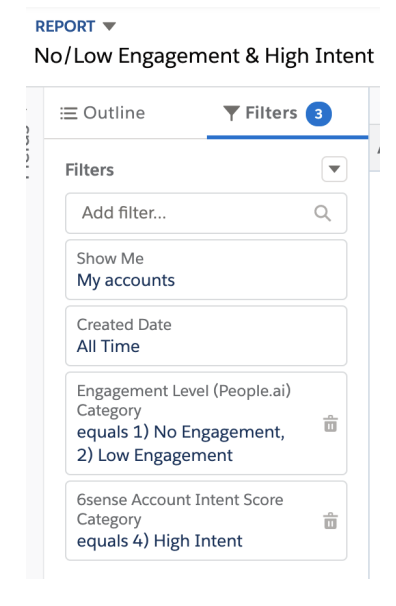

4. Click on the "Outline" and find the "Column" section and add the following fields via the Column search bar

| Columns                           |   |
|-----------------------------------|---|
| Add column                        | ٦ |
| Account Name                      | × |
| ICP Tier                          | × |
| Туре                              | × |
| # Engagement Level (People.ai)    | × |
| # 6sense Account Intent Score     | × |
| 6sense Account Buying Stage       | × |
| # # of Open Opportunities         | × |
| Last Email Sent Date (People.ai)  | × |
| Last Email Received Date (People. | × |
| Last Meeting Date (People.ai)     | × |

5. Click Refresh

| F   | REPORT <b>V</b><br>New Accounts Re | port 🖌 Account   | s   | Got F               | eedback?       | <b>්</b> ්    | Add Chart      | ] |
|-----|------------------------------------|------------------|-----|---------------------|----------------|---------------|----------------|---|
|     | ≔ Outline                          | <b>Filters 2</b> | A T | o see the latest ed | its, refresh 1 | the preview.  | Refresh        |   |
| 222 | Groups                             |                  |     | Last Activity 💌     | Account        | Owner 💌       | Account Name 💌 | E |
|     | GROUP ROWS                         |                  | No  | records returned    | Tru oditio     | g raport filt |                |   |

6. Add the Account Owner field in the "Group Rows" section of the outline

| ≔ Outline     | <b>Filters 2</b> |
|---------------|------------------|
| <b>Groups</b> | â                |
| Add group     | Q                |
| Account Owner | ×                |

7. Click "Save & Run" and save it as "No/Low Engagement & High Intent"

#### Salesforce Dashboard Setup (only requires 3.11 managed package)

- 1. Click on "Dashboards" and select "New Dashboard"
- 2. Name it "Account Engagement & Intent" and save it in the reflective folder and click "Create"
- 3. Click "+Component"

| Dashboards 🗸 |             |          |   |            |   | 0    |
|--------------|-------------|----------|---|------------|---|------|
|              | + Component | + Filter | 5 | \$<br>Save | • | Done |
|              |             |          |   |            |   |      |

4. Find the "ICP 1+2 Engagement & Intent Scores" report that was created in the previous step and click "Select"

|                 | Select Report                                                          |                       |  |  |  |  |  |
|-----------------|------------------------------------------------------------------------|-----------------------|--|--|--|--|--|
| Reports         | Q, Search Reports and Folders                                          | Reports and Folders 🔻 |  |  |  |  |  |
| Recent          |                                                                        |                       |  |  |  |  |  |
| Created by Me   | No/Low Engagement & High Intent<br>- Mar 30, 2021 6:50 PM - Demand Gen |                       |  |  |  |  |  |
| Private Reports | ICP 1+2 Engagement & Intent Scores                                     |                       |  |  |  |  |  |
| Public Reports  | · Feb 2, 2021 11:58 AM · Demand Gen                                    |                       |  |  |  |  |  |
| All Reports     |                                                                        |                       |  |  |  |  |  |
| Folders         |                                                                        |                       |  |  |  |  |  |
| Created by Me   |                                                                        |                       |  |  |  |  |  |
| Shared with Me  |                                                                        |                       |  |  |  |  |  |
| All Folders     | C.C.C.C.C.C.C.                                                         |                       |  |  |  |  |  |
|                 |                                                                        |                       |  |  |  |  |  |
|                 | STOR                                                                   |                       |  |  |  |  |  |
|                 | L ODTACTS WITH PITTAIL STATUS                                          |                       |  |  |  |  |  |
|                 |                                                                        | Cancel Select         |  |  |  |  |  |

5. Then check the box for "Use chart settings from report" and click "Add"

| Report                                         | Preview<br>ICP 1+2 Engagement & Intent Scores                                                                    |  |  |  |  |  |  |  |  |
|------------------------------------------------|----------------------------------------------------------------------------------------------------|--|--|--|--|--|--|--|--|
| ICP 1+2 Engagement & Intent Scores             |                                                                                                    |  |  |  |  |  |  |  |  |
| Use chart settings from report<br>Display As   | Record Count<br>0 100 200 300<br>1) No Engagement<br>2) Low Engagement<br>3) Medium Engage<br>4) High Engagement |  |  |  |  |  |  |  |  |
| Engagement Level (People.ai) Categor<br>X-Axis | 6sense Account Intent Score Category 4) High Intent 3) Mec                                                       |  |  |  |  |  |  |  |  |
| Record Count                                   |                                                                                                    |  |  |  |  |  |  |  |  |
| Stack By                                       |                                                                                                    |  |  |  |  |  |  |  |  |
| Display Units                                  |                                                                                                    |  |  |  |  |  |  |  |  |
| Shortened Number 🔹                             |                                                                                                    |  |  |  |  |  |  |  |  |
| Stack to 100%                                  |                                                                                                    |  |  |  |  |  |  |  |  |
| X-Axis Range                                   |                                                                                                    |  |  |  |  |  |  |  |  |
|                                                | Cancel Add                                                                                                    |  |  |  |  |  |  |  |  |

Add Component

6. Use the window selector to drag the chart to fill up the entire dashboard width

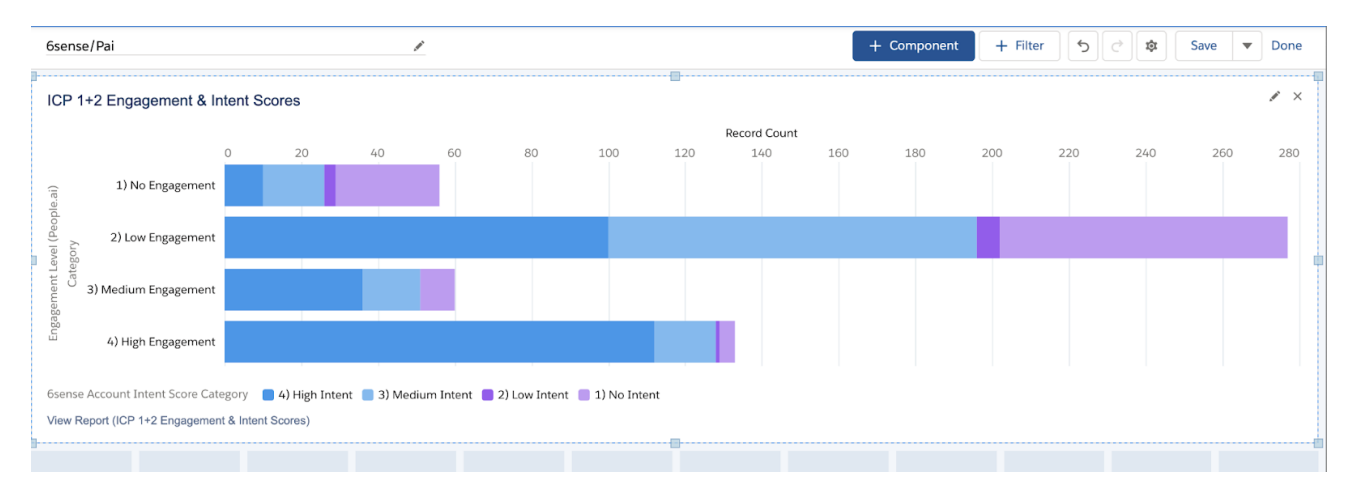

- 7. Click "+ Component" again and find the report called "No/Low Engagement & High Intent"
- 8. Adjust the settings as follows:

#### Edit Component

| Report                                                           | Preview                                                                    |
|------------------------------------------------------------------|----------------------------------------------------------------------------|
| No/Low Engagement & High Intent   Use chart settings from report | My Accounts To Focus On<br>No/Low Engagement & High Intent                 |
| Display As                                                       | We can't draw this chart because there is no data.                         |
| Groups                                                           |                                                                            |
| Add group                                                        | Filtered by Account Owner<br>View Report (No/Low Engagement & High Intent) |
| Account Name ×                                                   | 1                                                                          |
| ICP Tier ×                                                       |                                                                            |
| Type ×                                                           |                                                                            |
| Engagement Level (People.ai) ×                                   |                                                                            |
| 6sense Account Intent Score X                                    |                                                                            |
| # of Open Opportunities ×                                        |                                                                            |
| Last Email Sent Date (People.ai) $\times$                        |                                                                            |
| Last Email Received Date (People.ai) $	imes$                     |                                                                            |
| Last Meeting Date (People.ai) X                                  |                                                                            |
| Sort By                                                          |                                                                            |
|                                                                  | Cancel                                                                     |

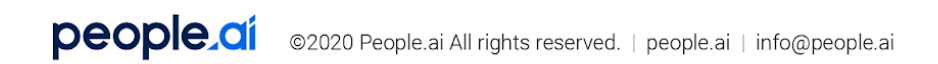

| Decimal Places                  |   |  |  |  |  |    |      |      |    |
|---------------------------------|---|--|--|--|--|----|------|------|----|
| Automatic                       |   |  |  |  |  |    |      |      |    |
| Custom Link                     |   |  |  |  |  |    |      |      |    |
|                                 |   |  |  |  |  |    |      |      |    |
| Max Groups Displayed            |   |  |  |  |  |    |      |      |    |
| 100                             |   |  |  |  |  |    |      |      |    |
| Title                           | ٦ |  |  |  |  |    |      |      |    |
| My Accounts To Focus On         |   |  |  |  |  |    |      |      |    |
| Subtitle                        | ī |  |  |  |  |    |      |      |    |
| No/Low Engagement & High Intent |   |  |  |  |  |    |      |      |    |
| Footer                          | Ī |  |  |  |  |    |      |      |    |
| Filtered by Account Owner       |   |  |  |  |  |    |      |      |    |
|                                 |   |  |  |  |  |    |      |      |    |
|                                 |   |  |  |  |  | Ca | ncel | Upda | te |

- 9. Use the window selector to drag across the width of the dashboard
- 10. Click Save note

| My Accounts To Focus On<br>No/Low Engagement & High Intent                 |          |          |                              |                               |                         |                                  |                                      | ×                             |
|----------------------------------------------------------------------------|----------|----------|------------------------------|-------------------------------|-------------------------|----------------------------------|--------------------------------------|-------------------------------|
| Account Name                                                               | ICP Tier | Туре     | Engagement Level (People.ai) | 6sense Account Intent Score 👃 | # of Open Opportunities | Last Email Sent Date (People.ai) | Last Email Received Date (People.al) | Last Meeting Date (People.ai) |
| CloudCraze Software LLC                                                    | 4-Beyond | Prospect |                              | 98                            | 0                       |                                  |                                      |                               |
| Desk.Com                                                                   | 3-Future | Prospect |                              | 98                            | 0                       |                                  |                                      |                               |
| Perspica                                                                   | 4-Beyond | Prospect |                              | 98                            | 0                       |                                  |                                      |                               |
| Apteligent                                                                 | 3-Future | Prospect |                              | 98                            | 0                       |                                  |                                      |                               |
| PredictionIO                                                               | 4-Beyond | Prospect | 0                            | 98                            | 0                       |                                  | -                                    | 2/20/2020 10:00 AM            |
| Evident.io.                                                                | 4-Beyond | Prospect | 0                            | 98                            | 0                       |                                  | 4/6/2018 8:04 AM                     | 9/6/2019 2:30 PM              |
| RedLock                                                                    | 3-Future | Prospect |                              | 98                            | 0                       |                                  |                                      |                               |
| E8 Security                                                                | 4-Beyond | Prospect |                              | 98                            | 0                       |                                  |                                      |                               |
| Parature, Inc.                                                             | 4-Beyond | Prospect |                              | 98                            | 0                       |                                  |                                      |                               |
| Fillered by Account Owner<br>Verw Report (NoL.cw Engagement & High Intent) |          |          |                              |                               |                         |                                  |                                      |                               |

#### Salesforce Lightning Component Configuration (requires 4.4 managed package)

The final step is to leverage People.ai's new Salesforce Experience to add the Account 360 lightning component to the layout of the Account Record page

#### \*\*You must be on Managed Package 4.4 to enable the Account 360 component

#### Account 360 Component

Account 360 component is meant to be placed only on the Account Record Lightning Page. Following steps illustrate the default way how to embed this component. but the actual position might differ based on your setup.

- 1. Open any existing Account record
- 2. Click the Setup button to reveal the menu and click Edit Page
- 3. In the preview, locate the Tabs component and add new Tab labeled "Account 360". (If you don't use tabs in the record page, just skip this step)

- 4. Find People.ai: Account 360 item In the Components list and drag it into the newly created tab or any other preferred place
- 5. Use the "Set Component Visibility" to limit the layout to the target People.ai users who have access to the People.ai web application
- 6. Click Save button.
  - a. In case you are prompted to activate the page, please do so and assign it as Org default.
- 7. You can return back to Account by clicking back button in top left corner.

| Components                                                                                                    | Costco Wholesale A for Ourge Owner Dates v                                                                                                    | Page > Tabs                                                                                                    |
|----------------------------------------------------------------------------------------------------|----------------------------------------------------------------------------------------------------|----------------------------------------------------------------------------------------------------|
| Q Search                                                                                                    |                                                                                                    | Default Tab                                                                                                    |
| <ul> <li>Q. Search</li> <li>Quip Notifications</li> <li>Q. Recent Items</li> <li>Record Detail</li> <li>Related List - Single</li> <li>Related List Quick Links</li> <li>Related Lists</li> <li>Related Record</li> <li>Report Chart</li> <li>Rich Text</li> <li>Tabs</li> </ul>                                                                                                    | Contener: Direct Direct D | Default Tab<br>Details +<br>Tabs<br>E Details ×<br>Related ×<br>E Account 360 ×<br>Add Tab<br>Set Component Visibility<br>Filters |
| <ul> <li>Prevention of the second second</li></ul> |                                                                                                    | + Add Filter                                                                                                    |

### Enabling your Sellers on the new workflow

Your Field Rep and Sales Development Reps should use this dashboard to identity Accounts where they should be focusing on.

Open the Account Engagement & Intent Dashboard in Salesforce.

Here is an example flow you can use to enable your teams:

- 1. Get an overview of which category your accounts fall in
  - a. Note: The categories are No, Low, Medium & High scores.

2. Focus prospecting to the accounts with No or Low Engagement levels but High Intent Scores

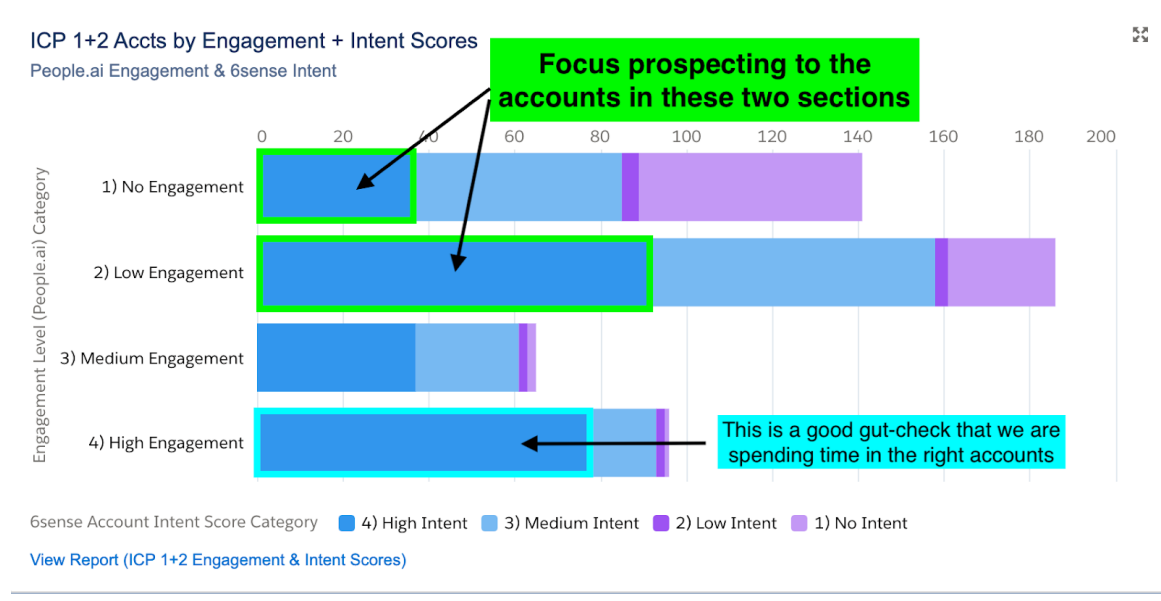

- 3. Do a quick gut-check to see if the accounts we have high engagement with also have high intent
- 4. Look at My Accounts To Focus On, which shows all of the accounts in you territory that have No or Low Engagement but High Intent scores.

a. Note: Reps will only see accounts that they are the Account Owner for.

5. When you see an Account that you'd like to target open up the Account record and click on the "People.ai" 360 tab

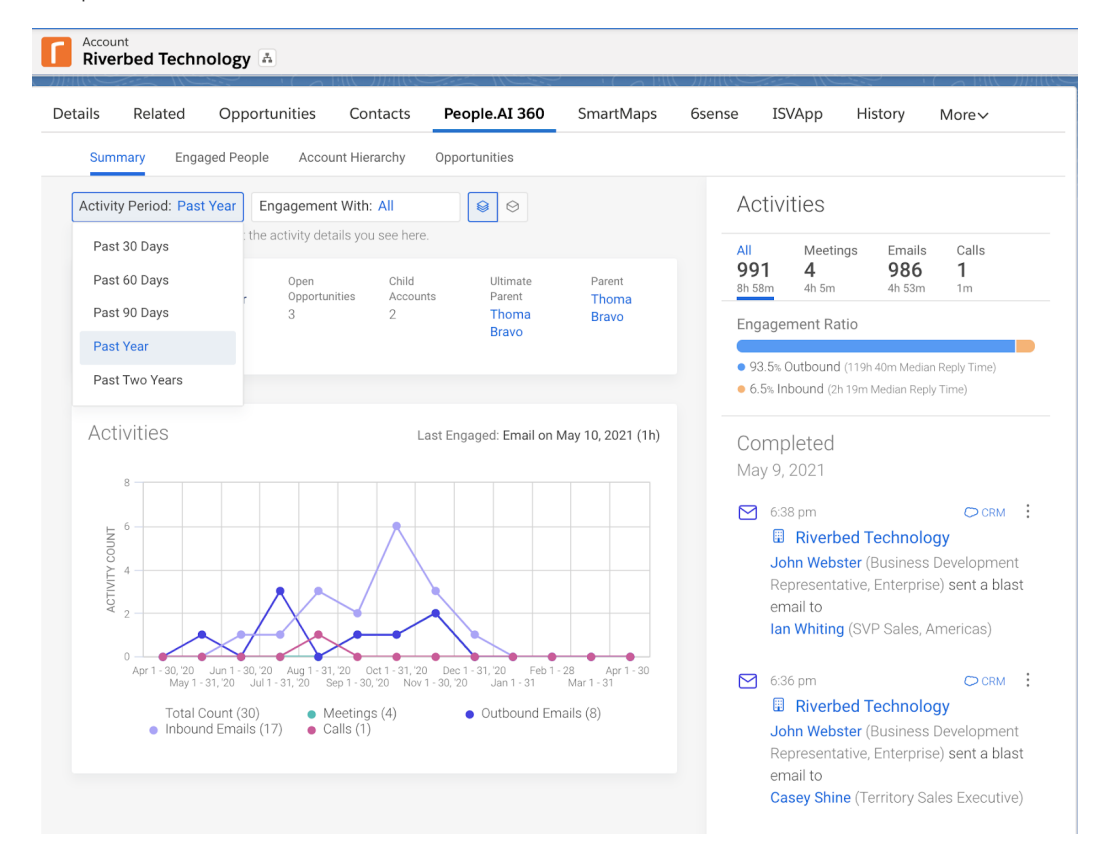

- a. Use the "Activity Selector" to select "Past One Year" and use the sidebar and select the "Meetings" tab to see what meeting have happened in the past year with the Account
- 6. Select the "Engaged People" tab to see a summary of all the internal sellers and external buyers that have been involved in activities over the past year

| Riverbed Technology                                                                    |                                                           |
|----------------------------------------------------------------------------------------|-----------------------------------------------------------|
| Summary Engaged People Account Hierarchy                                               | Opportunities                                             |
| Activity Period: Past Year Engagement With: All                                        | Sort By: Most Engaged $\downarrow$ 😣 $\diamondsuit$       |
| ③ Your permissions may limit the activity details you see here.                        |                                                           |
| People Activities                                                                      |                                                           |
| People.ai                                                                              | External Rigage More People                               |
| R 9                                                                                    | R (207)                                                   |
| Bella Hunter                                                                           | Jessica Fox                                               |
| 4h 24m                                                                                 | 2h 50m                                                    |
|                                                                                        |                                                           |
| <ul> <li>4h 5m (4) Meetings</li> <li>19m (16) Emails</li> <li>0m (0) Calls</li> </ul>  | ● 2h 35m (3) Meetings ● 15m (30) Emails<br>● 0m (0) Calls |
| Last Engaged: Email on Dec 3, 2020 (5mo ago)                                           | Last Engaged: Email on Apr 7, 2021 (1mo ago)              |
| Roberta OBrian<br>Business Development Representative, Enterprise                      | Jean Barnett<br>Customer Success                          |
| 2h 30m                                                                                 | 2h 50m                                                    |
|                                                                                        |                                                           |
| <ul> <li>0m (0) Meetings</li> <li>2h 30m (164) Emails</li> <li>0m (0) Calls</li> </ul> | ● 2h 35m (3) Meetings ● 15m (11) Emails<br>● 0m (0) Calls |
| Last Engaged: Email on May 9, 2021 (1d ago)                                            | Last Engaged: Email on Dec 3, 2020 (5mo ago)              |

Sales Managers and SDR Managers should use this dashboard during their 1:1's with their team to discuss what accounts should be focused on and establish a strategy in partnership with their reps to strategically maximize their time & effort!